佐世保市立図書館

## 【スマートフォン】利用登録・パスワード発行方法

## 登録・パスワード再発行手順

| <ul> <li>本継年駆力レンダーはごちら</li> <li>公民旗年駆力レンダーはごちら</li> <li>厳虐検索</li> <li>利用者のページ</li> <li>① スマホ酸ページ</li> <li>ビブリオバトル</li> <li>英請d e 図書館</li> </ul>                                                                                                    | ①佐世保市立図書館のホームページを<br>ひらき、「スマホ版ページ」を押す                                                                                                    |
|----------------------------------------------------------------------------------------------------|----------------------------------------------------------------------------------------------------|
|                                                                                                    | ②「利用者のページ」を押す<br>③「新規パスワード登録の方はこちら」を<br>押す<br>※パスワードが分からなくなってしまった方も<br>こちらで再発行できます。                                                                                                    |
| 利用券番号、電話番号、生年月日、メールアドレスを入力して<br>ください。個人情報が一致した場合、バスワードを登録できま<br>す。          利用券番号         1         1         1         1         1         1         1         1         1         1         1         1         1         1         1         1         1         1         1         1         1         1         1         1         1         1         1         1         1         1         1         1         1         1         1         1         1         1         1         1         1         1         1         1         1         1         1         1         1         1         1         1         1 | <ul> <li>④必要項目を入力後、「送信」を押す</li> <li>・利用券番号→カードのバーコード下の9から始まる<br/>10桁の数字をご入力ください。</li> <li>・電話番号 →カード作成時に記載</li> <li>・生年月日 されたものをご入力ください。</li> <li>・メールアドレス⇒仮のパスワードを送ります。<br/>通常使用されているものをご入力ください。</li> </ul> |
| 「登録」ボタンを押してください。<br>(登録)<br>(6)<br>ログイン認識へ戻る)<br>パスワードを指定されたメールアドレスに送信しました。                                                                                                    | ⑤「登録」をおして、利用登録完了<br>登録したメールアドレス宛へ仮パスワードが送<br>付されます。<br>⑥「ログイン認証へ戻る」を押す                                                                                                    |
| 利用券番号とパスワードを入力し、ログインボタン<br>を押してください。<br>⑦                                                                                                    | ⑦ログイン<br>・利用券番号<br>⇒カードのバーコード下の9から始まる10桁<br>の数字をご入力ください。<br>・パスワード<br>⇒⑤で送付された仮パスワードをご入力くだ<br>さい                                                                                                    |

佐世保市立図書館

## 【スマートフォン】予約方法

資料検索をして、資料に予約をすることができます。予約までの流れは以下のとおりです。

資料を検索する

● 予約したい資料を「予約候補」に入れる

「予約候補」の中から予約を申し込む

「予約候補」に予約したい本を入れておき、あとからまとめて予約することができます。

## ※予約できるのは、貸出中の資料のみです。

予約手順

図書館ホームページから「利用者のページ」をひらき、ログインする。

※ログイン方法は、別紙「利用登録・パスワード発行方法」をご覧ください。

| <ul> <li>利用券番号:900</li> <li>○ 成書検索のページ</li> <li>○ 利用者のページ</li> <li>① 利用者のページ</li> <li>① 体館日カレンダー</li> <li>① 資料検索</li> <li>○ 資料検索</li> <li>○ 資料検索</li> <li>○ 第一 ① 雑誌</li> <li>○ 視聴覚</li> <li>○ 検索</li> </ul>                                                                                                    | ①<br>「資料検索下部もしくは"詳細検索"」に<br>キーワード(書名や著者名など)を入力し、<br>「検索」ボタンを押す                                                                                                 |
|----------------------------------------------------------------------------------------------------|----------------------------------------------------------------------------------------------------|
| 1.       36.5 成組織 '21         118/C/19/92-27       2020.4         2       78.252/ALMA-028         2       95.252/ALMA-028         2       95.252/ALMA-028         2       95.252/ALMA-028         2       95.252/ALMA-028         2       95.252/ALMA-028         2       95.252/ALMA-028         2       95.252/ALMA-028 | ②予約したい本の「予約かご」ボタンを押す<br>③予約したい本をすべて予約かごに入れたら「予<br>約登録へ」ボタンを押す<br>※予約冊数の上限は本10冊、雑誌2冊までです。                                                                       |
| ● 指定しない       ④         1       指定順での受取を希望する         ● 指定しない       ④         予約資料       1.       恋のゴンドラ         2.       危険なビーナス         受取館       ⑤       ⑥         本館(一般)       ⑤       ⑥         連絡方法       メール:       ✓                                                                                               | <ul> <li>④受取方法の指定</li> <li>⑤受取希望館の指定</li> <li>⑥連絡方法の確認・選択を行い、</li> <li>「確認ページへ」ボタンを押して、確認後「OK」ボタンを押すことで予約完了</li> <li>⇒準備でき次第、登録したメールアドレス宛てに連絡いたします。</li> </ul> |